| > Code 🤇                                                                       | ) Issues                                                                                                    | រឹង Pull n                 | equests                                                                                                    | ► Action                                                                      | ons 🚦                            | Projec                 | ts 🤃              | ) Security                       | 🗠 Insi            |
|--------------------------------------------------------------------------------|----------------------------------------------------------------------------------------------------|----------------------------|----------------------------------------------------------------------------------------------------|-------------------------------------------------------------------------------|----------------------------------|------------------------|-------------------|----------------------------------|-------------------|
| ᢞ master ◄                                                                     | r                                                                                                    |                            |                                                                                                    |                                                                               |                                  |                        |                   |                                  | ••                |
| mplify-figm                                                                    | าa-works                                                                                                    | hop / sect                 | ion01.m                                                                                                    | d                                                                             |                                  |                        |                   |                                  |                   |
| yoshiok                                                                        | <b>aCB</b> first c                                                                                                    | ommit.                     |                                                                                                    |                                                                               |                                  |                        |                   |                                  | ં                 |
| <b>ዶኒ 1</b> contribu                                                           | tor                                                                                                    |                            |                                                                                                    |                                                                               |                                  |                        |                   |                                  |                   |
|                                                                                |                                                                                                    |                            |                                                                                                    |                                                                               |                                  |                        |                   |                                  |                   |
|                                                                                |                                                                                                    |                            |                                                                                                    |                                                                               |                                  |                        |                   |                                  |                   |
| 1 Δ\/                                                                          | νς <b>π</b>                                                                                                    | いマネ                        | _==                                                                                                    | ットノ                                                                           | ·۲-                              | <u>ר ר</u>             | \ <u>_</u>        | -11.^                            |                   |
| 1. AV<br>グイ                                                                    | vsの<br>ン                                                                                                    | マネ                         | ーシ                                                                                                    | ッメン                                                                           | ・ト:                              | コン                     | <b>ソ</b> -        | -ル^                              |                   |
| 1. AV<br>グイ                                                                    | vs の<br>ン                                                                                                    | マネ                         | 、<br>一 シ                                                                                                    | ジメン                                                                           | ·ト:                              | コン                     | <b>ソ</b> -        | <b>-ル</b> ^                      |                   |
| <b>1. AV</b><br><b>グイ</b><br>マネージ<br>成します                                      | <b>VS の</b><br>ン<br>メントコ                                                                                                    | <b>)マネ</b><br>ンソール⁄        | <b>、一ミ</b><br>へのログ                                                                                                    | <b>ジメン</b><br>インの確認                                                           | <b>ト</b> コ<br>認と aw              | コン<br>vs cli で復        | <b>ソー</b><br>使用する | <b>ール</b> へ<br><sub>るユーザ</sub> - | <b>、口</b><br>ーを作  |
| <b>1. AV</b><br>グイ<br>マネージ<br>成します                                             | <b>VS                                    </b>                                                                                         | <b>)マネ</b><br>ンソール/        | <b>、一う</b><br>へのログ                                                                                                    | <b>ジメン</b><br>インの確認<br><b>イン</b>                                              | ・ <b>ト</b> コ<br>認と aw            | コン<br>vs cli で係        | <b>ソー</b><br>使用する | <b>ール</b> へ<br><sub>るユーザ</sub> - | ▶□<br>-を作         |
| 1. AV<br>グイ<br>マネージ<br>成します                                                    | VS <b>ク</b><br>ン<br>メントコ<br>・<br>コンソ                                                                                                  | <b>)マネ</b><br>ンソールイ<br>ールへ | <b>、一う</b><br>へのログ                                                                                                    | <b>ジメン</b><br>インの確<br><b>イン</b>                                               | <b>ト</b><br>認と aw                | コン<br>vs cli で信        | <b>ソー</b><br>使用する | <b>-ル</b> へ<br>るユーザ-             | <b>、口</b><br>ーを作  |
| 1. AV<br>グイ<br>マネージ<br>成します<br>AWS I                                           | VS <i>0</i><br>ン<br>メントコ<br>・<br>コンソ<br>Lーザ                                                                                           | )マネ<br>ンソールイ<br>ールへ<br>一作成 | <b>、一う</b><br>へのログ                                                                                                    | <b>ジメン</b><br>インの確認<br>イン                                                     | <b>ト</b><br>認と aw                | <b>コン</b><br>vs cli で惊 | <b>ソー</b><br>使用す  | <b>-ル</b> へ<br>るユーザ-             | <b>、</b> 口<br>ーを作 |
| 1. AV<br>グイ<br>マネージ<br>成します<br>AWS<br>IAM こ                                    | VS <b>グ</b><br>ン<br>メントコ。<br>コンソ<br>Lーザ・<br>&Tag E                                                                                    | )マネ<br>ンソール/<br>ールへ<br>一作成 | <b>、</b> ーシ<br>へのログ<br><b>、ログ・</b>                                                                                                    | <b>ジメン</b><br>インの確認<br><b>イン</b>                                              | ト<br>認と aw                       | コン<br>vs cli で依        | <b>ソー</b><br>走用す  | <b>-ル</b> へ<br>るユーザ-             | ▶□<br>-を作         |
| 1. AV<br>グイ<br>マネージ<br>成します<br>AWS<br>IAM こ                                    | VS <i>の</i><br>ン<br>メントコ。<br>コンソ<br>Lーザ・<br>& Tag E<br>I Accc<br>it (IA サーE                                                           | )マネ<br>ンソール/<br>ールへ<br>一作成 | 、 — シ<br>へのログ<br>、 ログ・                                                                                                    | <b>ジメン</b><br>インの確認<br>イン                                                     | ・トコ<br>認と aw                     | コン<br>vs cli で信        | <b>ソー</b><br>走用する | ールへ<br>るユーザ-                     | ► C               |
| 1. AV<br>グイ<br>マネージ<br>成します<br>AWS<br>IAM 二                                    | VS <i>の</i><br>ン<br>メントコ。<br>コンソ<br>Lーザ・<br>ピス Q lam<br>& Tag E<br>I Accc サーヒ<br>機能 (<br>リソー                                          | )マネ<br>ンソール/<br>ールへ<br>一作成 | 、<br>一<br>シ<br>の<br>ロ<br>グ<br>・<br>、<br>の<br>ロ<br>グ<br>・<br>、<br>の<br>ロ<br>グ<br>・<br>、<br>の<br>ロ<br>グ<br>・<br>、<br>の<br>ロ<br>グ<br>・<br>、<br>の<br>ロ<br>グ<br>・<br>、<br>の<br>ロ<br>グ<br>・<br>、<br>の<br>ロ<br>グ<br>・<br>、<br>、<br>、<br>、<br>・<br>、<br>・<br>、<br>・<br>・<br>・<br>・<br>・<br>・<br>・<br>・<br>・<br>・<br>・<br>・<br>・ | ジメン<br>インの確認<br>イン<br>イン<br>へ<br>へ<br>ス<br>AM ★                               | ・トコ<br>認と aw                     | コン<br>vs cli で依        | <b>ソー</b><br>使用する | ーノレへ<br>るユーザ-                    | ►                 |
| 1. AV<br><b>グイ</b><br>マネージ<br>成します<br>AWS<br>IAMS<br>IAMS<br>IAMの様期<br>ダッシュポード | VS <i>Q</i><br>ン<br>メントコ。<br>コンソ<br>レーザ・<br>& Tag E<br>I Accc<br>It (IA<br>サート<br>機能(<br>リリン-<br>ジ<br>マ<br>マ<br>マ<br>マ<br>マ<br>マ<br>マ | )マネ<br>ンソール/<br>ールへ<br>一作成 | 、<br>一<br>う<br>つ<br>つ<br>グ<br>・<br>つ<br>グ<br>・<br>「iam」の<br>サービ:<br>「iam」の                                                                                                    | <ul> <li>シメン</li> <li>インの確認</li> <li>インの確認</li> <li>イン</li> <li>イン</li> </ul> | ト<br>認と aw<br><sup>2</sup> セスの管理 | コン<br>vs cli で依        | <b>ソー</b><br>東用す  | ーノレへ<br>るユーザ-                    | ►                 |

2. 左上のサービス検索窓に IAM と入力して移動してください。

| a、アカウントでAWSを操作す<br>名またはアクセスキーでユーザ・<br>ゲー名<br>ユーザー」を<br>複数のユーザーを一度<br>handson-2022<br>)ユーザーの追加                                               | るために長期的な認証情報を持<br>                                                                                                    | ッアイデンティティです。<br>▼ 最後の<br>, 「ユーザー;<br>Hはこちら                                                                                                    | Pクティビティ ▼ MF                                                                                                    | 1 > <br>A<br>クし                                                                                                    |
|----------------------------------------------------------------------------------------------------|----------------------------------------------------------------------------------------------------|----------------------------------------------------------------------------------------------------|----------------------------------------------------------------------------------------------------|----------------------------------------------------------------------------------------------------|
| オーネ<br>オーネ<br>ユ <b>ーザ</b> ー」を<br>「複数のユーザーを一度<br>handson-2022<br>)ユーザーの追加                                                                    | マ グルーフ<br>マ グルーフ<br>をクリックし<br>ほに追加できます。詳細                                                                                                   | 、「ユーザー;<br>(ユーザー;                                                                                                    | P77ティビティ ▼ MF<br>追加」をクリツ<br>1 2 3 4                                                                                                    | A<br>クし<br>う<br>5                                                                                                    |
| <b>ユーザー</b> 」を<br>:複数のユーザーを一度<br>handson-2022<br><b>)ユーザーの追加</b>                                                                            | マ グルーフ<br>シクリックし                                                                                                    | , 「ユーザー;<br>,                                                                                                    | <sup>1</sup> 2 3 4                                                                                                    | A<br>クし<br>5                                                                                                    |
| <b>ユ — ザ —</b> 」 を<br>:複数のユーザーを一度<br>1andson-2022<br>)ユーザーの追加                                                                               | をクリックし<br>また追加できます。 詳細                                                                                                    | ,「 <b>ユ―ザ―</b> ;<br><sup>4</sup> はこちら                                                                                                    | <b>追加</b> 」をクリッ                                                                                                    | クし                                                                                                    |
| <b>ユ ― ザ ―</b> 」 を<br>:複数のユーザーを一度<br>nandson-2022<br><b>)ユーザーの追加</b>                                                                        | をクリックし                                                                                                    | ,「 <b>ユーザー</b> ;<br><sup>щисть</sup>                                                                                                    | <b>追加</b> 」をクリッ<br>1 2 3 4                                                                                                    | クし                                                                                                    |
| <b>ユ — ザ —</b> 」 を<br>:複数のユーザーを一度<br>handson-2022<br><b>)ユーザーの追加</b>                                                                        | をクリックし                                                                                                    | ,「 <b>ユ―ザ―</b> ;<br><sup>Hはこちら</sup>                                                                                                    | <b>追加</b> 」をクリッ<br>1 2 3 4                                                                                                    | クし                                                                                                    |
| <b>ユ — ザ —</b> 」 を<br>「複数のユーザーを一度<br>handson-2022<br><b>)ユーザーの追加</b>                                                                        | <b>ミクリックし</b><br>まに追加できます。詳細                                                                                                    | ,「 <b>ユーザー</b> ;<br><sup>れにてちら</sup>                                                                                                    | <b>追加</b> 」をクリッ                                                                                                    | クし                                                                                                    |
| <b>ユ — ザ —</b> 」 を<br>:複数のユーザーを一度<br>nandson-2022<br><b>)ユーザーの追加</b>                                                                        | を <b>クリックし</b><br>Eに追加できます。詳緒                                                                                                    | ,「 <b>ユーザー</b> ;<br><sup>щ</sup>                                                                                                    | <b>追加</b> 」をクリッ<br>1 2 3 4                                                                                                    | クし                                                                                                    |
| <b>ユ — ザ —</b> 」 を<br>:複数のユーザーを一度<br>handson-2022<br><b>)ユーザーの追加</b>                                                                        | を <b>クリックし</b><br>Eに追加できます。 詳緒                                                                                                    | ,「 <b>ユーザー</b> ;                                                                                                    | <b>追加</b> 」をクリッ                                                                                                    | クし<br>) 5                                                                                                    |
|                                                                                                    |                                                                                                    |                                                                                                    |                                                                                                    |                                                                                                    |
| 方法を選択します。プ<br>'クセスキーと自動生成<br><b>'クセスキー - プログラ</b><br>WS API、CLI、SDK な<br>- を有効にします。<br><b>(スワード - AWS マネジ</b><br>- ザーに AWS マネジ.<br>:有効にします。 | ログラムによるアクセ<br>されたパスワードは、<br>シムによるアクセス<br>どの開発ツールの アク<br>ジメントコンソールへの<br>メントコンソールへの                                                           | スのみを選択しても、コ<br>最後のステップで提供さ<br><b>?セスキー ID</b> と <b>シーク</b><br>り <b>アクセス</b><br>サインインを許可するた                                                                                                    | ューザーは引き受けたロールる<br>されます。 詳細はこちら<br>レットアクセスキ<br>こめの パスワード                                                                                                    | を使用し                                                                                                    |
|                                                                                                    |                                                                                                    | キャンセノ                                                                                                    | ル 次のステップ: アクセ                                                                                                    | マス権限                                                                                                    |
| ます。(例:                                                                                                    | itochandso                                                                                                    | on2022)                                                                                                    |                                                                                                    |                                                                                                    |
| コグラムによ                                                                                                    | <b>にるアクヤス</b>                                                                                                    | 」 にチェッイ                                                                                                    | クを入れます。                                                                                                    |                                                                                                    |
|                                                                                                    |                                                                                                    |                                                                                                    |                                                                                                    |                                                                                                    |
| ックします。                                                                                                    |                                                                                                    |                                                                                                    |                                                                                                    |                                                                                                    |
|                                                                                                    |                                                                                                    |                                                                                                    |                                                                                                    |                                                                                                    |
|                                                                                                    |                                                                                                    |                                                                                                    |                                                                                                    |                                                                                                    |
|                                                                                                    |                                                                                                    |                                                                                                    |                                                                                                    |                                                                                                    |
|                                                                                                    |                                                                                                    |                                                                                                    |                                                                                                    |                                                                                                    |
|                                                                                                    |                                                                                                    |                                                                                                    |                                                                                                    |                                                                                                    |
|                                                                                                    |                                                                                                    |                                                                                                    |                                                                                                    |                                                                                                    |
|                                                                                                    | 方法を選択します。ブ<br>ウセスキーと自動生成<br>クセスキー - ブログラ<br>WS API、CLI、SDKな<br>・を有効にします。<br>(スワード - AWS マネジ<br>ニーザーに AWS マネジ<br>活効にします。<br>コグラムにし<br>ツクします。 | 方法を選択します。プログラムによるアクセス<br>"クセスキーと自動生成されたパスワードは、<br>"クセスキー・プログラムによるアクセス<br>WS API、CLI、SDK などの開発ツールのアク<br>・を有効にします。<br>(スワード - AWS マネジメントコンソールへの<br>一ザーに AWS マネジメントコンソールへの<br>行効にします。<br>す効にします。<br>コグラムによるアクセス<br>ツクします。 | 方法を選択します。プログラムによるアクセスのみを選択しても、ニ<br>'クセスキーと自動生成されたパスワードは、最後のステップで提供:<br>'クセスキー・ブログラムによるアクセス<br>WS API、CLI、SDK などの開発ツールのアクセスキー ID と シーク<br>・を有効にします。<br><b>パスワード - AWS マネジメントコンソールへのアクセス</b><br>ニーザーに AWS マネジメントコンソールへのサインインを許可するた<br>注有効にします。<br>キャンセ<br>ます。 (例:itochandson2022)<br>コグラムによるアクセス」にチェッイ<br>ックします。 | 方法を選択します。プログラムによるアクセスのみを選択しても、ユーザーは引き受けたロールイ<br>ウセスキーと自動生成されたパスワードは、最後のステップで提供されます。詳細はこちら<br>ウクセスキー・ブログラムによるアクセス<br>WS API、CLI、SDK などの開発ツールのアクセスキー ID と シークレットアクセスキ<br>- を有効にします。<br>(スワード - AWS マネジメントコンソールへのアクセス<br>- ザーに AWS マネジメントコンソールへのサインインを許可するための パスワード<br>: 有効にします。<br>キャンセル 次のステップ: アクヤ<br>ます。 (例:itochandson2022)<br>コグラムによるアクセス」にチェックを入れます。<br>ックします。 |

• •

| ユーサーを追加                                                                                                    |                                                                       |                         | 1 2 3 4 5                                                                                                    |
|----------------------------------------------------------------------------------------------------|-----------------------------------------------------------------------|-------------------------|----------------------------------------------------------------------------------------------------|
| ▼ アクセス許可の設定                                                                                                    |                                                                       |                         |                                                                                                    |
| ユーザーをグループに追<br>加                                                                                                    | アクセス権限を既存のユ<br>ーザーからコピー                                               | 既存のポリシーを直接ア<br>タッチ      |                                                                                                    |
| ポリシーの作成                                                                                                    |                                                                       |                         | 2                                                                                                    |
| ポリシーのフィルタ 〜 Q adm                                                                                                    | inistratorAccess                                                      |                         | 4 件の結果を表示中                                                                                                    |
| ポリシー名 👻                                                                                                    |                                                                       | タイプ                     | 次として使用                                                                                                    |
| AdministratorAccess                                                                                                    |                                                                       | ジョブ機能                   | Permissions policy (13)                                                                                                    |
| AdministratorAccess                                                                                                    | -Amplify                                                              | AWS による管理               | Permissions policy (7)                                                                                                    |
| AdministratorAccess                                                                                                    | -AWSElasticBeanstalk                                                  | AWS による管理               | なし                                                                                                    |
| 🗌 🕨 🧵 AWSAuditManagerAd                                                                                                    | dministratorAccess                                                    | AWS による管理               | なし                                                                                                    |
| ▶ アクセス催限の境界の設                                                                                                    | žÆ                                                                    |                         |                                                                                                    |
|                                                                                                    |                                                                       | キャンセル                   | 戻る 次のステップ: タグ                                                                                                    |
| 1. 「 <b>既存のポリシ-</b>                                                                                                    | ー <b>を直接アタッチ</b> 」を選択                                                 | そし、「Admini              | stratorAccess-                                                                                                    |
|                                                                                                    | ックを入れて、次のステ                                                           | ッノをクリック                 |                                                                                                    |
| 2. 検索窓で Admini                                                                                                    | istratorAccess など人力す                                                  | ると探しやすく                 | イヤハエオ                                                                                                    |
|                                                                                                    |                                                                       |                         | くなりみょ。                                                                                                    |
|                                                                                                    |                                                                       |                         | ~~J~ y 。                                                                                                    |
|                                                                                                    |                                                                       |                         | ~~J~ J~ J 。                                                                                                    |
| ユーザーを追加                                                                                                    |                                                                       |                         |                                                                                                    |
| ユーザーを追加<br>タグの追加 (オプション)                                                                                                    |                                                                       |                         |                                                                                                    |
| ユーザーを追加<br>タグの追加 (オプション)<br>IAM タグは、ユーザー に追加できるキ<br>できます。タグを使用して、このユー                                                       | と値のペアです。タグには、E メールアドレ<br>ザー のアクセスを整理、追跡、制御できます。                       | スなどのユーザー情報を含め<br>詳細はこちら | 1     2     3     4     5       OSah、役職などの説明文とすることが                                                                                                    |
| ユーザーを追加<br>タグの追加 (オプション)<br>IAM タグは、ユーザー に追加できるキ<br>できます。タグを使用して、このユー<br><b>キー</b>                                          | ーと値のペアです。タグには、E メールアドレ<br>ザー のアクセスを整理、追跡、制御できます。<br><b>値 (オプション)</b>  | スなどのユーザー情報を含め<br>詳細はこちら | <ol> <li>2</li> <li>3</li> <li>4</li> <li>5</li> <li>a</li> <li>b</li> <li>b</li> <li>b</li> <li>b</li> <li>b</li> <li>b</li> <li>b</li> <li>c</li> <li>c</li></ol> |
| ユーザーを追加<br>タグの追加 (オプション)<br>IAM タグは、ユーザー に追加できるキ<br>できます。タグを使用して、このユー<br>キー<br>新しいキーを追加                                     | ーと値のペアです。タグには、E メールアドレ<br>ザー のアクセスを整理、追跡、制御できます。<br><b>値 (オプション)</b>  | スなどのユーザー情報を含め<br>詳細はこちら | <ol> <li>2</li> <li>3</li> <li>4</li> <li>5</li> <li>5</li> <li>5</li> <li>5</li> <li>5</li> <li>5</li> <li>6</li> <li>7</li> <li>6</li> <li>7</li> <li>7</li> <li>8</li> <li>7</li> <li>8</li> <li>7</li> <li>8</li> <li>7</li> <li>7</li> <li>8</li> <li>7</li> <li>7</li> <li>8</li> <li>7</li> <li>7</li></ol> |
| ユーザーを追加<br>タグの追加 (オプション)<br>IAM タグは、ユーザーに追加できるキ<br>できます。タグを使用して、このユー<br>キー<br><i>新しいキーを追加</i><br>さらに 50 個のタグを追加できます。        | ーと値のペアです。タグには、E メールアドレ<br>ザー のアクセスを整理、追跡、制御できます。<br><b>値 (オプション)</b>  | スなどのユーザー情報を含め<br>詳細はこちら | 1     2     3     4     5       Doaby、役職などの説明文とすることが                                                                                                    |
| ユーザーを追加<br>タグの追加 (オプション)<br>IAM タグは、ユーザーに追加できるキ<br>できます。タグを使用して、このユー<br>キー<br><i>新しいキーを追加</i><br>さらに 50 個のタグを追加できます。        | ーと値のペアです。タグには、E メールアドレ<br>ザー のアクセスを整理、追跡、制御できます。<br><b>値 (オプション)</b>  | スなどのユーザー情報を含め<br>詳細はこちら | 1     2     3     4     5       Doab     役職などの説明文とすることが                                                                                                    |
| ユーザーを追加<br>タグの追加 (オプション)<br>LAM タグは、ユーザーに追加できるキ<br>できます。タグを使用して、このユー<br>キー<br>新しいキーを追加<br>さらに 50 個のタグを追加できます。               | ニーと値のペアです。タグには、E メールアドレ<br>ザー のアクセスを整理、追跡、制御できます。<br><b>値 (オプション)</b> | スなどのユーザー情報を含め<br>詳細はこちら | 1     2     3     4     5       Doabx、役職などの説明文とすることが                                                                                                    |
| ユーザーを追加<br>タグの追加 (オプション)<br>IAM タグは、ユーザーに追加できるキ<br>できます。タグを使用して、このユー<br><b>キー</b><br><i>新しいキーを追加</i><br>さらに 50 個のタグを追加できます。 | ーと値のペアです。タグには、Eメールアドレ<br>ザー のアクセスを整理、追跡、制御できます。<br><b>値 (オプション)</b>   | スなどのユーザー情報を含め<br>詳細はこちら | 1     2     3     4     5       シるか、役職などの説明文とすることが                                                                                                    |
| ユーザーを追加<br>タグの追加 (オプション)<br>IAM タグは、ユーザーに追加できるキ<br>できます。タグを使用して、このユー<br>キー<br><i>新しいキーを追加</i><br>さらに 50 個のタグを追加できます。        | と値のペアです。タグには、E メールアドレ<br>ザー のアクセスを整理、追跡、制御できます。<br><b>値 (オプション)</b>   | スなどのユーザー情報を含め<br>詳細はこちら | 1     2     3     4     5       シるか、役職などの説明文とすることが                                                                                                    |
| ユーザーを追加<br>タグの追加 (オプション)<br>IAM タグは、ユーザー に追加できるキ<br>できます。タグを使用して、このユー<br>キー<br>断しいキーを追加<br>さらに 50 個のタグを追加できます。              | と値のペアです。タグには、Eメールアドレ<br>ザー のアクセスを整理、追跡、制御できます。<br>値 (オプション)           | スなどのユーザー情報を含め<br>詳細はこちら | 1     2     3     4     5       Do るか、役職などの説明文とすることが                                                                                                    |
| ユーザーを追加<br>タグの追加 (オプション)<br>LAM タグは、ユーザー に追加できるキ<br>できます。タグを使用して、このユー<br>キー<br>断しいキーを追加<br>さらに 50 個のタグを追加できます。              | と値のペアです。タグには、E メールアドレ<br>ザー のアクセスを整理、追跡、制御できます。<br>値 <b>(オプション)</b>   | スなどのユーザー情報を含め<br>詳細はこちら | 1 2 3 4 5                                                                                                    |
| ユーザーを追加<br>タグの追加 (オプション)<br>IAM タグは、ユーザーに追加できるキ<br>できます。タグを使用して、このユー<br>キー<br>新しいキーを追加<br>さらに 50 個のタグを追加できます。               | と値のペアです。タグには、Eメールアドレ<br>ザー のアクセスを整理、追跡、制御できます。<br>値 (オプション)           | スなどのユーザー情報を含め<br>詳細はこちら | 1     2     3     4     5       Doaby、役職などの説明文とすることが                                                                                                    |
| ユーザーを追加<br>タグの追加 (オプション)<br>IAM タグは、ユーザー に追加できるキ<br>できます。タグを使用して、このユー<br>キー<br>断しいキーを追加<br>さらに 50 個のタグを追加できます。              | と値のペアです。タグには、Eメールアドレ<br>ザー のアクセスを整理、追跡、制御できます。<br>値 (オプション)           | スなどのユーザー情報を含め<br>詳細はこちら | 1     2     3     4     5       DoSh、役職などの説明文とすることが                                                                                                    |
| ユーザーを追加<br>タグの追加 (オプション)<br>LAM タグは、ユーザーに追加できるキ<br>できます。タグを使用して、このユー<br>キー<br>新しいキーを追加<br>さらに 50 個のタグを追加できます。               | と値のペアです。タグには、Eメールアドレ<br>ザー のアクセスを整理、追跡、制御できます。<br>値 (オプション)           | スなどのユーザー情報を含め<br>詳細はこちら | 1     2     3     4     5       Dるか、役職などの説明文とすることが                                                                                                    |

## 1. 次のステップをクリックします。

ユーザーを追加 1 2 3 4 5 確認 選択内容を確認します。ユーザーを作成した後で、自動生成パスワードとアクセスキーを確認してダウンロードできます。 ユーザー詳細 ユーザー名 itoc-handson-2022 AWS アクセスの種類 プログラムによるアクセス - アクセスキーを使用 **アクセス権限の境界** アクセス権限の境界が設定されていません アクセス権限の概要 次のポリシー例は、上記のユーザーにアタッチされます。 タイプ 名前 管理ポリシー AdministratorAccess-Amplify タグ 追加されたタグはありません。

キャンセル 戻る ユーザーの作成

1. **ユーザーの作成**をクリックします。

| <u> </u> +                | ブーを追加                                                                                                    | 1                                                                      | 2 3 4 5                                                   |
|---------------------------|----------------------------------------------------------------------------------------------------|------------------------------------------------------------------------|-----------------------------------------------------------|
| •                         | 成功<br>以下に示すユーザーを正常に作成しました。ユーザーのセキュリティ認識<br>ソールへのサインイン手順をEメールでユーザーに送信することもでき<br>会です。ただし、新しい認証情報はいつでも作成できます。<br>AWS マネジメントコンソールへのアクセス権を持つユーザーは「https://<br>できます | 証情報を確認してダウンロードでき<br>ます。今回が、これらの認証情報を<br>/533384410763.signin.aws.amazo | ます。AWS マネジメントコン<br>Eダウンロードできる最後の機<br>n.com/console」でサインイン |
| .CSV                      | のダウンロード                                                                                                    |                                                                        |                                                           |
|                           | ユーザー                                                                                                    | アクセスキー ID                                                              | シークレットアクセスキー                                              |
| ۲                         | itoc-handson-2022                                                                                                    | AKIAXYMBQC                                                             | 2 ******** 表示                                             |
|                           |                                                                                                    |                                                                        |                                                           |
|                           |                                                                                                    |                                                                        | 閉じる                                                       |
| 1. <b>ア</b><br>2. 保       | <b>アクセスキー ID</b> と <b>シークレットアクセス</b><br>または CSV でダウンロードしても OK で<br>そ存が終わったらユーザー作成は終了で <sup>-</sup>                                                            | <b>、キー</b> をメモしてお<br>す。<br>す。                                          | 閉じる                                                       |
| 1. ア<br>ま<br>2. 保<br>2. ( | <b>アクセスキー ID</b> と <b>シークレットアクセス</b><br>または CSV でダウンロードしても OK で<br>そ存が終わったらユーザー作成は終了で <sup></sup>                                                             | <b>ミキー</b> をメモしてお<br>す。<br>す。                                          | 閉じる                                                       |